## Update Notifier, tartsd napra készen a rendszered

PCLinuxOS Magazine – 2012. április

## Írta Darrel Johnston (djohnston)

Névjegye szerint az Update Notifier-t maik3531 készítette, és travisn000, rogaven és leiche fejlesztett tovább. Azt hiszem, jelenleg leiche tartja karban. A program megjelenése óta jelentős fejlesztéseken ment át.

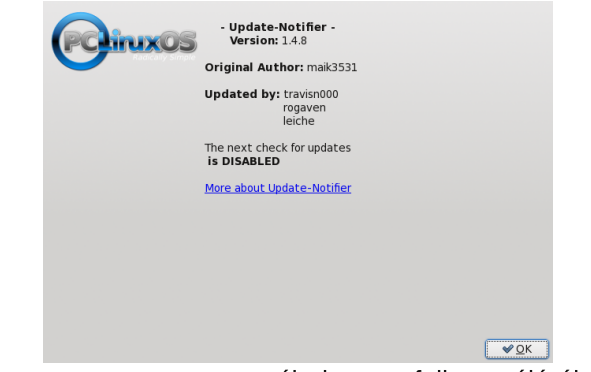

A programot arra tervezték, hogy a felhasználó által meghatározott időközönként ellenőrizze, vannak-e elérhető frissítések és az állapotot képernyőn, illetve a panelon jelezze a felhasználónak. A program telepítéséhez nyisd meg a Synaptic-ot és az updatenotifier csomagot jelöld ki telepítésre. A telepített programot, a Software Center alatt találod meg.

A program elindítása előtt győződj meg, hogy a Synaptic-ban az általad kiválasztott tárolók vannak beállítva, és hogy a hálózati kapcsolatod él-e. A program első indulásakor egy státusz ablak jelenik meg az asztalodon.

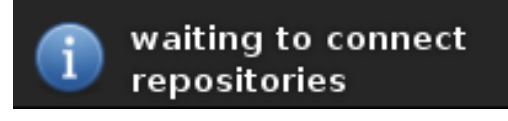

Röviddel ezután a következő ikon kerül ki a rendszerpanelre.

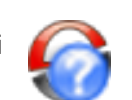

A kék kérdőjel jelzi, hogy az Update-Notifier nincs beállítva. Ballal kattints az ikonon, hogy a következő beállító ablakot kapd.

| Frissítések keresése     |       |
|--------------------------|-------|
| Open Synaptic package ma | nager |
| Change settings          |       |
| Update apt-sources-list  |       |
| About update-notifier    |       |
| Exit update-notifier     |       |
|                          |       |
|                          |       |

Alapbeállítás szerint a "Check for updates" (frissítések ellenőrzése) van kijelölve. Ha azon hagyjuk, akkor az előbbi állapotba jutunk vissza. Válts a "Change settings"-re (beállítások megváltoztatása) és üss OK-t, vagy kattints kétszer a kijelölésen. Ez behozza a beállító ablakot.

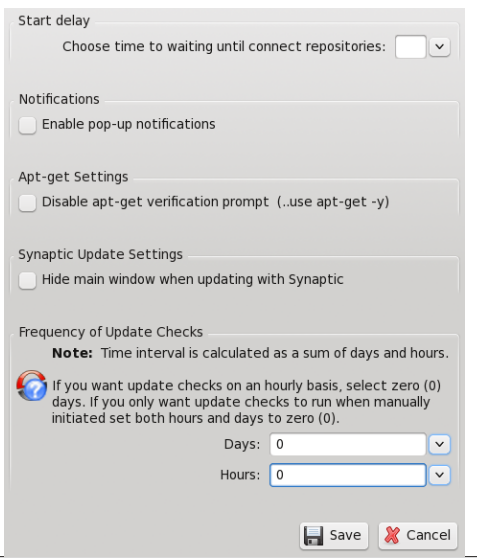

Ahhoz, hogy a frissítések ellenőrzéséről értesítést kapj, jelöld ki az "Enable pop-up notification" dobozt. Amennyiben nem szeretnéd, hogy az apt-get jóváhagyást kérjen, amikor frissítések érhetők el, akkor jelöld ki a "Disable apt-get verification prompt" dobozt. A frissítések telepítésének idején elrejtheted a Synaptic fő ablakát, ha az arra vonatkozó dobozt kijelölöd (synaptic update settings alatt). Az összes eddigi lehetőség opcionális. Amit mindenképp tenned kell, az a frissítések gyakoriságának beállítása. Az időtartomány lehet napokban (1-től 40-ig), vagy órákban (1-től 18-ig). A beállított idő telik majd el két ellenőrzés között. Ha megfelel, kattints a "Save"-re. Újabb ablak tűnik elő.

Changes to update interval will be applied after the next currently scheduled update check.

Exit and restart update-notifier to apply update interval now.

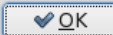

Arra utasít, hogy lépj ki és indítsd újra az Update-Notifier-t ahhoz, hogy a frissítés ellenőrzése elinduljon. Kattints az OK-ra. Válaszd ki az "Exit Update-Notifier"-t és OK-t a következő ablakban.

| Please select an option below: |      |  |
|--------------------------------|------|--|
|                                |      |  |
| Frissítések keresése           |      |  |
| Open Synaptic package mana     | iger |  |
| Change settings                |      |  |
| Update apt-sources-list        |      |  |
| About update-notifier          |      |  |
| Exit update-notifier           |      |  |
|                                |      |  |

PCLinuxOS Magazine

## Update Notifier, tartsd napra készen a rendszered

Ekkor az Update-Notifier nem fut tovább. Indítsd el a főmenü Software Center részéből. Kaphatsz olyan képernyőüzenetet, miszerint az Update-Notifier már fut. Ez esetben várj néhány percet és indítsd el újból. Amennyiben ismét ugyanezt a hibaüzenetet kapod, akkor vagy keresd meg és zárd be az Update-Notifier folyamatot, vagy zárd be az összes programot és indítsd újra a rendszert. Az Update-Notifier minden egyes bejelentkezéskor elindul. Ha engedélyezted az értesítés megjelenítését, akkor a bejelentkezés után közvetlenül a következő ablakot fogod látni.

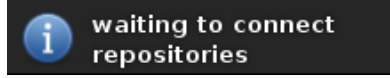

Ellenőrzés után, ha vannak elérhető frissítések és az értesítést engedélyezted, akkor valami hasonló képernyőüzenetet fogsz látni.

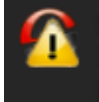

System update status.. 11 updates available; 0 new packages available.

Az Update-Notifier státuszikonja a rendszerpanelen pedig így fog kinézni.

Rá kell kattintanod a rendszerpanelon az **i**konra, hogy megnyisd az Update-Notifier lent látható státuszablakát.

| lease select an option be  | low: |
|----------------------------|------|
|                            |      |
| Install updates using Syna | ptic |
| Install updates using apt- | get  |
| Reload updates             |      |
| Show package lists         |      |
| Change settings            |      |
| Update apt-sources-list    |      |
| About update-notifier      |      |
| Exit update-notifier       |      |

Válaszd ki a két "Install updates…" opció egyikét. Személy szerint én a Synaptic-ot kedvelem a vizuális visszajelzése miatt. Bármelyiket is válasszad, a rootjelszó beviteli ablaka jelenik meg.

| A kívánt művel<br>rendszergazd<br>Adja meg a roo<br>kattintson a Ki<br>jelenlegi jogost<br>művelet. | et végrehajtásához<br><b>ai jogosultság</b> szükséges.<br><b>st</b> felhasználó jelszavát, vagy<br>hagyás gombra, hogy a<br>Iltsággal folytatódjon a |
|----------------------------------------------------------------------------------------------------|----------------------------------------------------------------------------------------------------|
| Paranc synapticupdat<br>mode                                                                        | e-at-startupdist-upgrade-                                                                                                    |
| Jelszó: 📗 🗌 <u>A</u> jelszó megj                                                                    | egyzése                                                                                                    |
| Kihagya                                                                                             | ás 🖉 🖉 🖉 Mégsem                                                                                                    |

A jelszó bevitele után a csomaglista ismét frissítésre kerül, amit egy jelző is mutat.

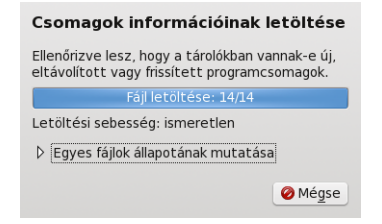

Attól függően, hogy apt-get-et, vagy Synaptic-ot választottad, vagy terminál-ablak, vagy a Synaptic fő ablaka jelenik meg. Ha Synapticra esett a választásod, akkor egy kiegészítő ablak mutatja a frissítendő, vagy telepítendő csomagokat.

Kattints a változások kijelölésére és a Synaptic a kijelölt változásokat a fő ablakban mutatja meg, hacsak az elrejtésüket nem választottad.

|                              | - A -             | Cremen                                                              | Vacananan  | Tologil off commis | Looficcobb upraid | 11/100  | Latitudi | t aleás                               |  |
|------------------------------|-------------------|---------------------------------------------------------------------|------------|--------------------|-------------------|---------|----------|---------------------------------------|--|
| ilkootott pázot              | 100               | Country<br>Each alcoust alcoin                                      | nariponens | 11.2.202.270 Jack  | 13 3 353 378 Jock | 17 A MP | Sole Le  | Adobo Elseb Revor Okasia              |  |
| wwentert nezet               |                   | nasin-prayer-progra                                                 | undator    | A 2 6-10 chr/2012  | A 2 9-10chc2012   | 22.0 10 | 20.4 49  | Found the sector Conden VM Victor Rev |  |
| uithatő (fő uartiártám válta | . S.              | Shoult 4.4.2                                                        | undator    | 0.9.3-10cbc3012    | 0.9.9.10002013    | 114 49  | 21.040   | Main library for mit as               |  |
| arári ratiró                 | 12                | Sheelt 5                                                            | undator    | 0.9.2-10002012     | 0.9.9.10002012    | 169.69  | 67.0 kB  | Main library for mit                  |  |
| dált változtatások           |                   | mit                                                                 | undates    | 0.8.2-100002012    | 0.8.8-10002013    | 1778 48 | 779 kB   | Maria Louis' Trolit                   |  |
|                              |                   |                                                                     |            |                    |                   |         |          |                                       |  |
|                              |                   |                                                                     |            |                    |                   |         |          |                                       |  |
|                              | <                 |                                                                     |            |                    |                   |         |          |                                       |  |
|                              | <<br>Leiri        | is Közös haggóségek ve                                              | *20K       |                    |                   |         |          |                                       |  |
|                              | < Leirá<br>Nit    | is   Közös   Függőségek   Ve<br>ncs csomag kíválasztva.             | r20k       |                    |                   |         |          |                                       |  |
|                              | <<br>Leizi<br>Nit | is <mark>(Kords) / Kondskows) (W</mark><br>Incs coomag kiválasztva, | 720K       |                    |                   |         |          |                                       |  |

Kattints a Synaptic ablakában az "Alkalmaz" gombra, hogy a frissítéseket telepítsd. A Synaptic bezárása után az Update-Notifier ismét leellenőrzi, hogy vannak-e újabb frissítések.

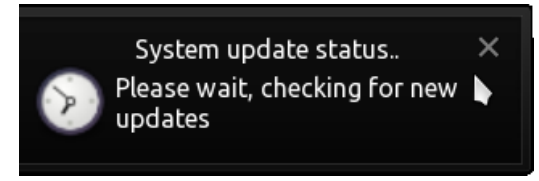

Ha nincsenek további frissítések, a státuszablak "none"-t jelez vissza és a rendszerpanelen az ikon valahogy így fog kinézni.

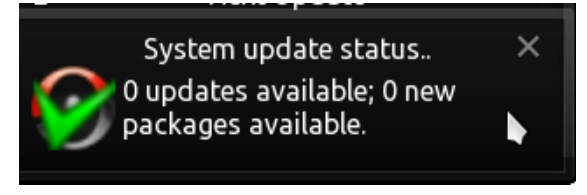

Az időzítésnek megfelelően az Update-Notifier jelez, amikor frissítések érhetők el. Automatikusan fogja telepíteni a frissítéseket neked.

PCLinuxOS Magazine